## Virginia Department of Rail and Public Transportation Close a Grant

This process is initiated by the Grantee. To close out a rail grant project and subsequently deobligate any remaining funds, please ensure you have submitted all claims for this project in WebGrants. The final claim must be approved and paid before continuing this process.

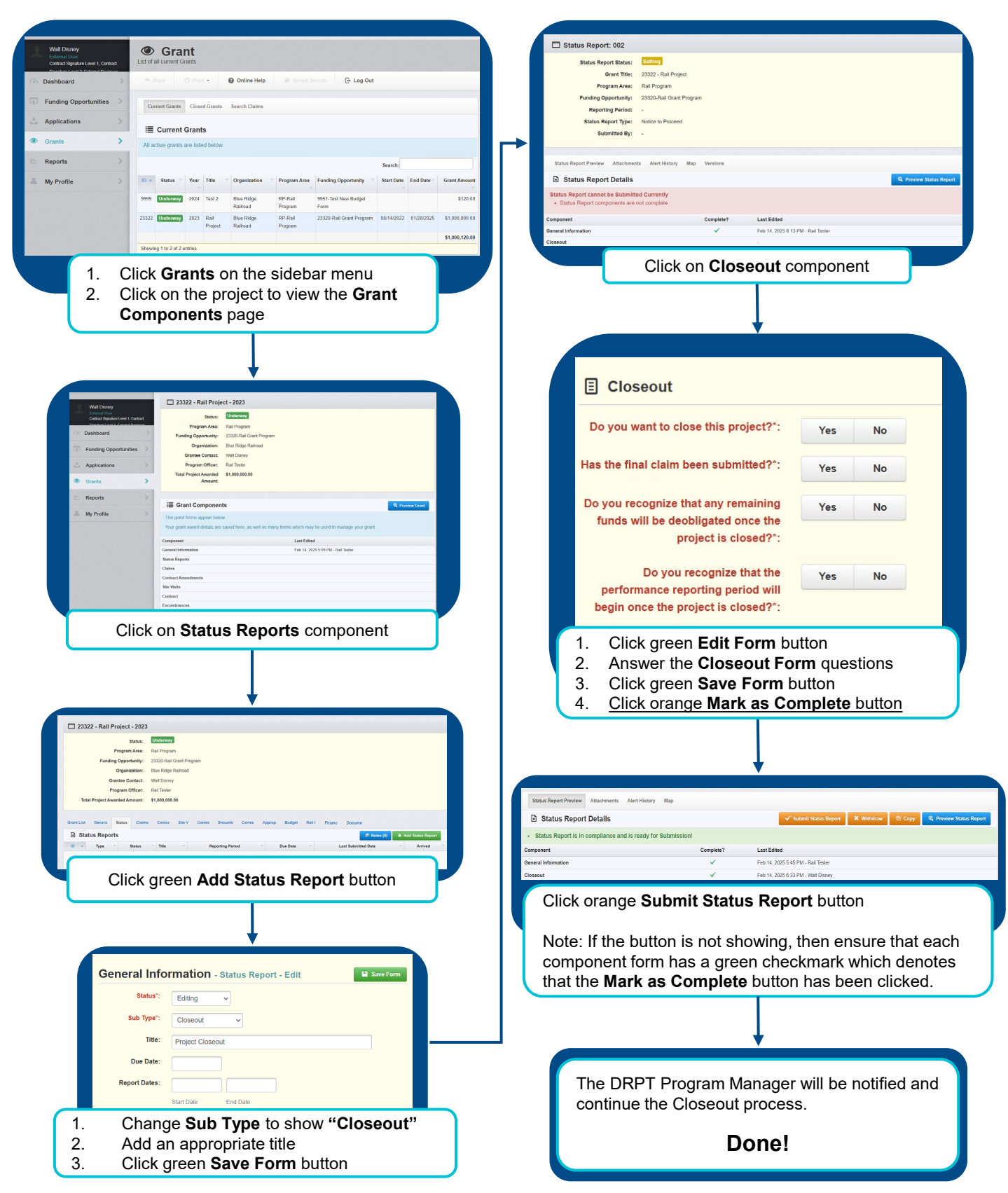